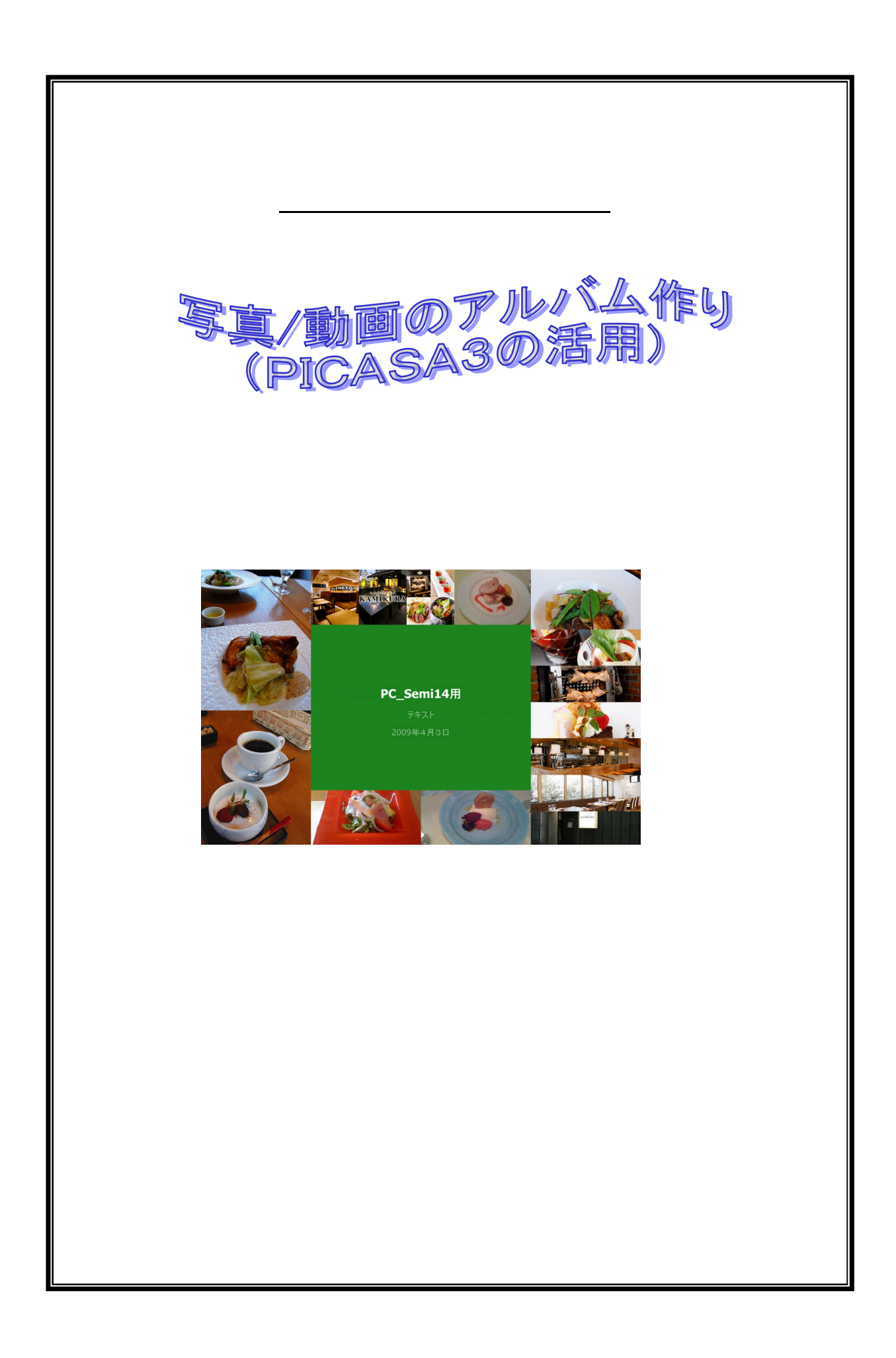

## <u>準備編</u>

| 1. | 事前準備作業      | - 3 |
|----|-------------|-----|
| 2. | 講習の概要と注意    | - 3 |
|    | 1)講習の概要/目的  | - 3 |
|    | 2) 受講中の注意事項 | - 3 |

## <u>実用編</u>

| 1.  | PICASA3 プログラムの取り込み(Download) 3        |
|-----|---------------------------------------|
| 2.  | CDから画像ファイルを取り込む4                      |
| 3.  | フォルダ・マネージャを利用した同期の設定4                 |
| 4.  | アルバムの作成 4                             |
| 5.  | スライドショウによる確認 5                        |
| 6.  | コラージュの作成 6                            |
| 7.  | ムービー・プレゼンテーションの作成6                    |
| 8.  | Web サイトへのアルバムとムービーのアップロード ・・・・・・・・・・・ |
| 9.  | 友人へのアルバム共用8                           |
| 10. | 名前タグを付ける 8                            |

# <u>撤収編</u>

| 1. | 作成したフォルダの削除 99     |
|----|--------------------|
| 2. | 「Picasa3」のアンインストール |

準備編

- 1. 事前準備作業
  - 1) USBメモリーの持参
    - ・PC教室で作った作品や後述の音楽ファイルなどを入れるUSBをお持ちなら持参願いたい。
  - 2) Google 登録(無料)
    - ・事前にネットで、Google 登録を済まし、登録データをご持参ください。(Eメールアドレス とパスワード)初期登録はこのURL:からどうぞ(「Ctrl」キーを押しながらURLを クリック)

https://www.google.com/accounts/NewAccount

- 2.講習の概要と注意
  - 1)講習の概要
    - ・ 普通、1~2枚の写真を友人に送る場合なら、メールに添付して送る方法を取るが、それが 5枚、10枚になると、送るのに時間がかかったり、先方のメールシステムから拒否された りで、なかなかうまく送信できずに、悩むこととなる。特に旅行など、数10枚のアルバム を送るとなると工夫が必要。
    - ・最近では、無料のソフトで、まとめてインターネット上に静止画、動画を保存してくれて、 必要に応じて、友人にメールで、その場所(URL)を教えるサービスまでしてくれるもの がある。
    - ・ここに紹介する「Picasa3」はあのGoogleが開発した最新の無料ソフトで、そのソフトを自分のPCに取り込むと、直ちにPC内にあるすべての動画と静止画だけを検索して、自動でリストを作り上げる。このリストを使って、アルバムを組み、指定してインターネット(Web)上にアップロードし、友人に教えて上げれば、先方で自由に閲覧できるのは勿論、取り込みや、プリントの依頼までできるようになる。
    - また、このソフトの中で、写真の修正や、静止画を利用したムービー・プレゼンテーションの作成までができるので、大変高機能のソフトに出来上がっている。また、たくさんの写真の中から、特定の人の顔を見分けるソフトまで入っていて興味深い。
  - 2)受講中の注意事項
    - 教室では人によって理解度に差があるため、講義中に進行状況の確認を講師がしばしば行いますが、その都度、ご返事を頂きたいと思います。よろしくお願いします。

### 実用編

- 1. PICASA3 プログラムの取り込み (Download)
  - ・ソフト の Download をする(この下のURLをクリックする)。 URL: <u>http://picasa.google.co.jp/thanks.html</u>
  - ・ (画面上のセキュリティ警告に注意:「上の警告行をクリックして「ファイルのダウンロードを

クリック」)

- ・ ダウンロードする場所を聞いてくるので、そのまま「ENTER」キー。ダウンロードを終了すると自動でPC内の写真、動画を探し始めるので、終わるまで待つ。デスクトップに「Picasa3」のアイコンが出来ているかを確認する。
- 2. C D から画像ファイルを取り込む
  - ・配布したCDの中の「pcs14」フォルダには、今回使用する画像が13枚入っているので、 「pcs14」フォルダごとデスクトップにコピーする。
- 3.フォルダ・マネージャを利用した同期の設定
  - ・デスクトップ画面から「Piicasa3」アイコンをダブルクリックして開き、上部のメニュー・バー から、「ツール(T)」 「フォルダ マネージャ(F)」を開く。

| 「交」<br>「文人トップ<br>マイ ビクチャ(77 個の画像)<br>マイ ビクチャ(77 個の画像)<br>マイ ビクチャ(77 個の画像)<br>マイ ビクチャ(77 個の画像)<br>マー D:¥<br>コ:¥(66 個の画像)<br>マー ズ は(4977 個の画像)<br>マー ズ に¥(4977 個の画像)<br>マー ズ に¥(5654 個の画像)<br>マー ズ の:¥ | <ul> <li>各フォルダ内の画像を Picasa で検出するかどうかを選<br/>択できます。また、フォルダを選択して、その中から新し<br/>い画像を検出することもできます。</li> <li>現在のフォルダ</li> <li>① 1回スキャン</li> <li>※ Picasa から削除:</li> <li>③ 常時スキャン</li> <li>監視対象のフォルダ</li> <li>パス</li> <li>パス</li> <li>↓:¥Video¥90100¥</li> <li>デスクトップ</li> <li>デスクトップ¥ALBUM¥</li> </ul> |
|----------------------------------------------------------------------------------------------------|----------------------------------------------------------------------------------------------------|
|----------------------------------------------------------------------------------------------------|----------------------------------------------------------------------------------------------------|

フォルダー名の左に3種のマ ークがつく。(Default は1回 スキャン)

(V)は1回スキャン
 (X)はPicasaから削除
 (図)は常時スキャン

常時スキャンは更新が行われ るフォルダだけに限り、不要の フォルダは(X)印にするのが よい。教室の場合は、デスクト ップとマイピクチャだけに (で)をつけて「OK」を押 す。

- 4.アルバムの作成
  - 先ず、アルバムとして入れたい写真や動画を PICASA の右画面から選択すると、選択した写真のアイコンは画面左下に出るので確認できる。右下の四角いアイコン「選択したアイテムをアルバムに追加」を押し、「新規アルバム」をクリックすると、「アルバムプロパティ」のダイアログボックスがでてくるので、「題名」欄に「神楽坂への誘い」と入力して「OK」をクリックする。
  - · そうすると「アルバム」フォルダの中に、「神楽坂への誘い」というアルバムが出来る。

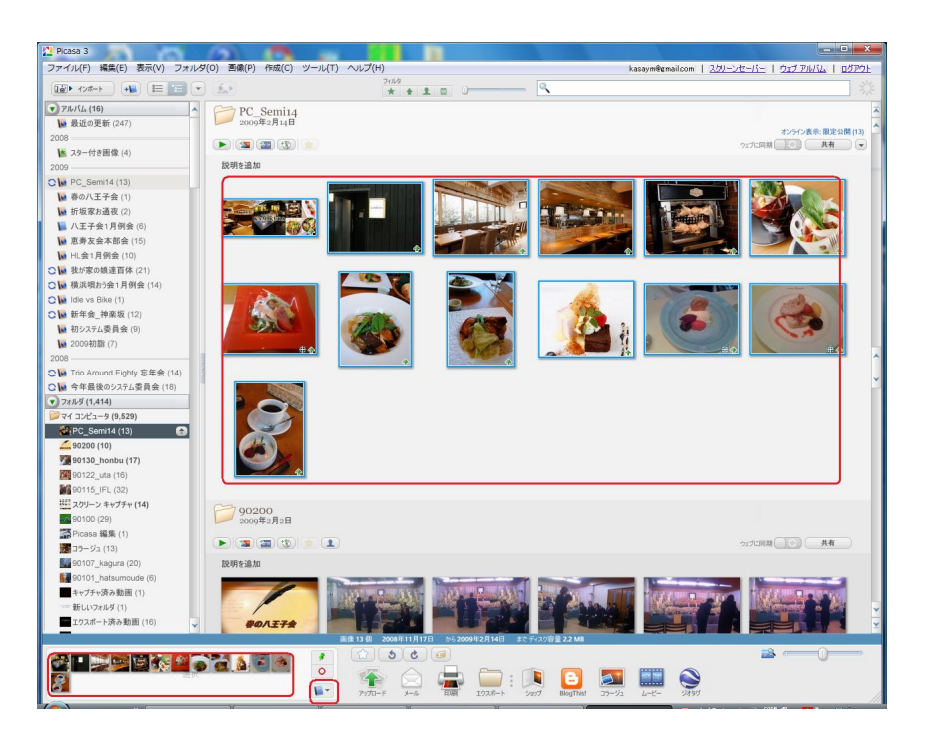

- Picasa に表示されるフォルダは、パソコンのハード ドライブにある、画像が保存されている実際のフォルダを表す。Picasa でフォルダに対して加えた変更は、パソコンのハード ドライブ上の対応するフォルダに影響します。たとえば、フォルダから画像を削除すると、ハード ドライブからも画像が削除されます。
- ・フォルダと異なり、アルバムは Picasa にだけ存在します。複数のフォルダにある画像を組み合わせてアルバムを作成できます。たとえば、「おばあさんの写真」というアルバムを作成し、さまざまなフォルダに保存されている、おばあさんの写真をアルバムに追加できます。Picasaのフォルダとは異なり、アルバムはハードドライブ上の実際のフォルダに対応していません。アルバムから写真を削除または移動しても、オリジナルのファイルはハードドライブ上の元の場所に残っています。

5.スライドショウで確認

- 「アルバム」フォルダの中に、「神楽坂への誘い」というアルバムをクリックすると、アルバム が現れる。
- ・ 順番を順番を変えたければ ドラッグ&ドロップで移動できる(最初はお店の外観、次に内部の 様子、そして出てくる料理の順番に変更してみよう)。
- タイトル下の緑色の矢印をクリックすると、全画面表示で、写真のスライドショウが見られる。
   確認してください。

6.コラージュの作成

- ・まずコラージュにす る全ての写真を選択 し、次にアルバムの 「コラージュ」アイコ ンを押して、コラージ ュを作ってみる。
- 「設定」のところで、
   写真の配置形式、画像の境界線、背景オプション、ページ形式を変えてみよう。また「スクランブルコラ-ジュ」や「画像シャッフル」ボタンで、写真を入れ替えてみよう。沢山の種類のコラージュができて、色鮮やかで、楽しみが尽きない。

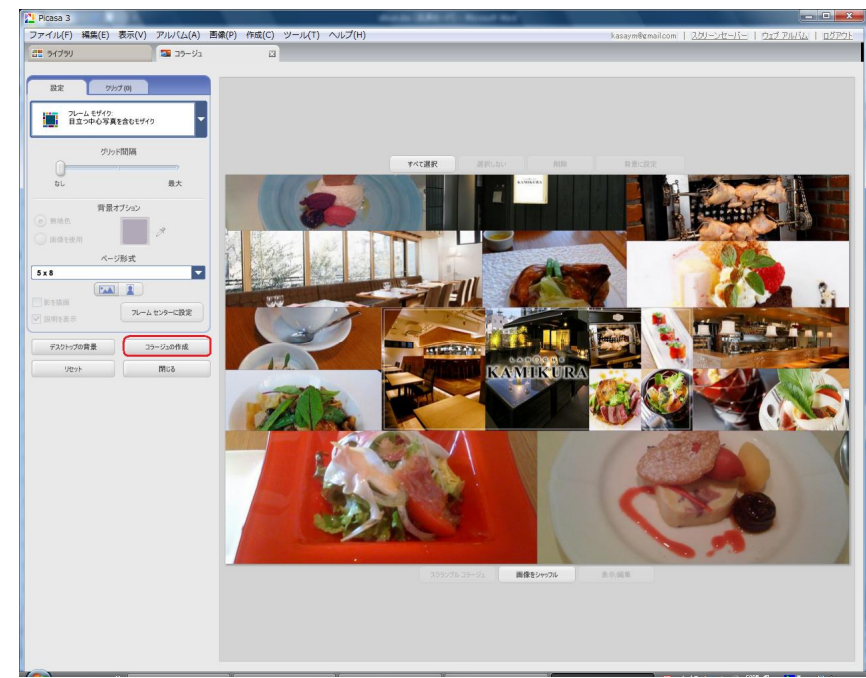

- ・ 気に入ったコラージュができたら「コラージュの作成」をクリックして画像を確定する(保存)。
- 7.ムービー・プレゼンテーションの作成
  - ・ 簡単な設定や操作で、アルバムを纏めてムービーを自動作成してくれる機能も付いている。タイトル下のメニューアイコンから「ムービー・プレゼンテーションの作成」を選び、クリック。
  - 1) 音楽ファイルの取り込みとオプション設定

| Picasa 3                                                                                                  | まず、「ムービー」タグで、                                                                    |
|----------------------------------------------------------------------------------------------------|----------------------------------------------------------------------------------|
| ファイル(F) 編集(E) 表示(V) アルバム(A) 画像(P) 作成(C) ツール(T) ヘルプ(H)                                                     | 「音声トラック」 「読み                                                                     |
| ■ ライブラリ 図 ムービー メーカー 図 ■ コラージュ       ムービー     スライド クリップ (0 個)       音声トラック:<br>@01 蘭蝶(若木仇名草・四谷の段(00:12:30) | 込み」でBGMを入れる。<br>デスクトップの「pcs14」<br>フォルダの中の「Sound<br>Samples」から「 蘭<br>蝶.mp3」を選択する。 |
| 読み込み… クリア<br>オブション<br>写真を音声に合わせる ▼                                                                        | 次に B G M の利用「オプシ<br>ョン」として、「音声を切り<br>捨て」ムービーが終わると、                               |
| 移行スタイル                                                                                                    | 余った音楽はそこで切り捨                                                                     |
| 入ライドの表示時間: 57.5 秒                                                                                         | <ul> <li>BGMの長さに合わせてム</li> <li>ービーを作る「写真を音声</li> </ul>                           |
| 重ねる: 100%                                                                                                 | に合わせる」もある。 B G<br>Mファイルに演奏時間も出                                                   |
| <u></u>                                                                                                   | るので、これらを見て検討                                                                     |
| 640•480                                                                                                   | র্বর                                                                             |

- 「移行スタイル」も選択肢が数あるので、色々と試したい。通常は「バン/拡大」を選択する。
   「サイズ」はあまり大きいと返還に時間がかかるので、通常は「640×480」を選択する。
   スピードの遅いネット接続なら、320×240 でやむを得ない。
- 2) ムービーの各種設定
  - まずスライドのトップには、タイトルページが自動で作られる。タイトルページの各種設定は、「スライド」タブで設定できる。自分で修正できるものとして、フォントの種類、サイズと色、背景色、タイトル文字の動きがある。
  - またそれぞれの写真上にもテロップ」 を入れることが出来る。写真を選択し て説明文を入力する。また表示される フォント、サイズ、色、表示方法を各々 指定できる。外観の写真に「入口は黒 塀風」「直行エレベーターで3階へ」、 店内の写真に「店内は明るい雰囲気」 「最新の和風レストラン」などと入れ てみよう。

| 🚆 ライブラリ                    | ムービー メーカー    |  |
|----------------------------|--------------|--|
| 4-Ľ- 25*                   | ド クリップ (0 億) |  |
| フォント:<br>Tahoma            |              |  |
| サイズ:     スパ       36     ▼ | BII O        |  |
| テキストの色                     |              |  |
| テンプレート:                    |              |  |
| 説明                         | <b>_</b>     |  |
|                            |              |  |
|                            |              |  |
|                            |              |  |
|                            | You Tube     |  |
| 間1:3                       |              |  |

 ・ すべての設定が終わったら、「ムービ」
 一作成」ボタンをクリックする。ムービーが完成し、再生を確認して、OKなら「クリップを エクスポート」ボタンを押して、ムービーを保管する。

#### 8.Webサイトへのアルバムとムービーのアップロード

- Picasa 画面左「アルバム」フォル ダの「神楽坂への誘い」を選んで、 画面下の「アップロード」アイコン をクリックすると右の画面が出る。
   Picasa 画面左「アルバムにアップロード
- ここでアップロードする写真のサイ ズを決め、公開/非公開化、閲覧にパ スワードを入れるかのいずれかを決 めて「アップロード」をクリックす ると、写真や動画がWeb上にアッ プロードされる。
- Webアルバムを確認したい場合は、 Picasa画面右上にある「ウェブア ルバム」をクリックするとリンクしている。
- ・同様に、「ムービー」フォルダの「神 楽坂への誘い」を選んでアップロー ドする。

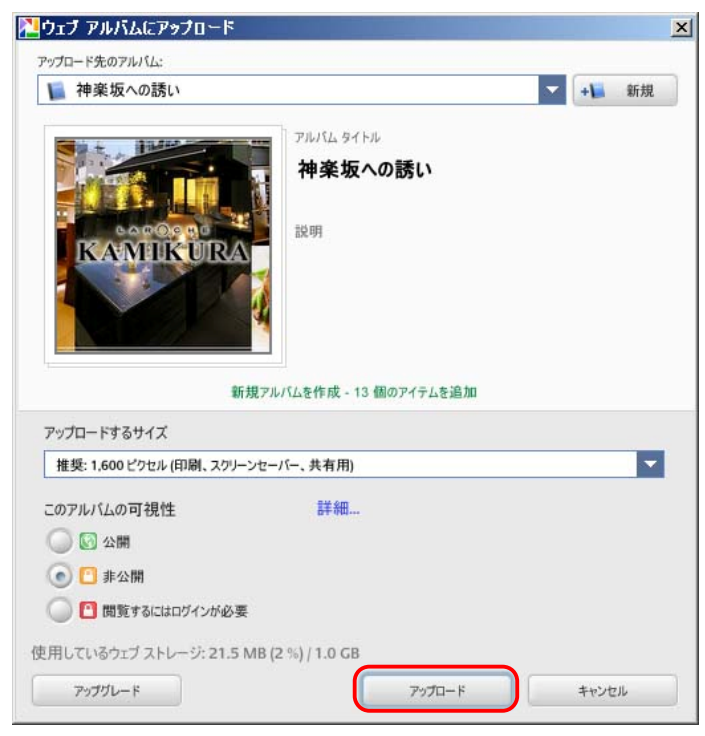

### 9.友人へのアルバム共有

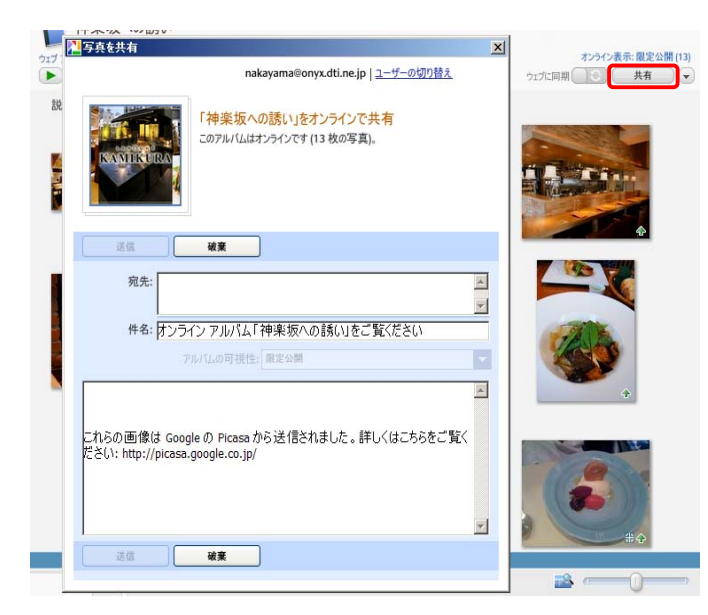

友人にこのアルバムを、ネットを通し て見てもらいたいときは、右上の「共 有」ボタンをクリックして「写真を共 有」画面(左下)を開き、友人のEメ ールアドレスと本文を付け加えて「送 信ボタンをクリックすると、友人は、 右下のメールを受け取り、こちらのア ルバムにアクセスできるようになる。

ここでは、ご自分のアドレスに送ると 後で自宅でのアクセスが簡単だ。

差出人: Picasa Web Albums <picasawebalbums-noreply@google.com> 宛先: nakayama@onyx.dti.ne.jp **↓**  右図は友人に着いたメ 件名: kazuhiko さんの Picasa ウェブ アルバム - 神楽坂への誘い をご覧ください 日時: Sun, 01 Mar 2009 01:18:21 +0000 これらの画像は Google の Picasa から送信されました。詳しくはこちらをご覧くだ さい: <u>http://picasa.google.co.jp/</u> ール。URLをクリッ e クすれば、Web のアル 2: (text/html) http://picasaweb.google.co.jp/lh/sredir?uname=nakayama3332001&target=ALBUM&id=53 08015405641789713&authkey=Gv1sRgCOyb3IbKwPnYSw&authkey=Gv1sRgCOyb3IbKwPnYSw&feat バムサイトへ直行する =email ことが出来る。 bicasaweb Y email.jpg

#### 10. 名前タグを付ける

・ Picasa ウェブ アルバムで写真に名前タグを付けると、写真に写っている人物に基づいて簡単に 整理/共用できる。

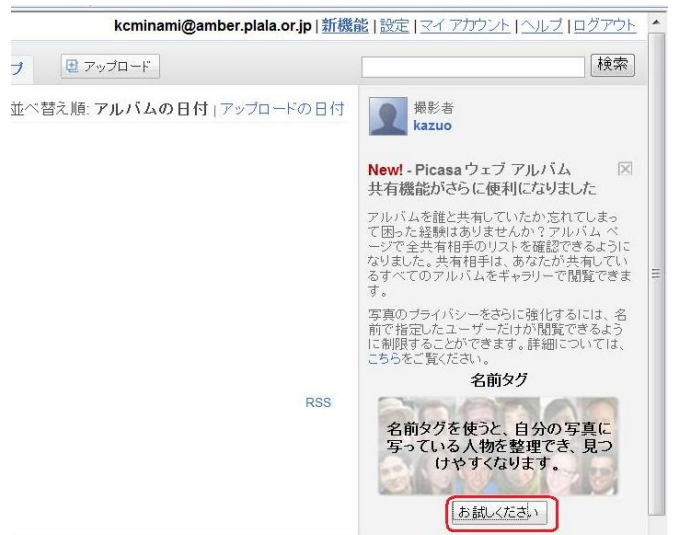

#### 1) 名前タグ機能を有効にする

[マイ フォト] ページの右側にある [お試 しください] ボタンをクリックし、[写真の 処理を開始] ボタンをクリックする。

または、ページ右上の [**設定**] リンクをクリ ックし、[**名前タグをオンにする**] ボタンを クリックする。  名前タグを有効にすると、Picasa ウェブ アルバムはフォト コレクション内で類似した顔を検索する。写っている顔の数 によっては、処理に時間がかかることがあるが、スキャンが 完了すると、[マイ フォト] タブに [名前タグを追加] ボタ ンが表示され、ギャラリーで検出された顔の数が表示される。

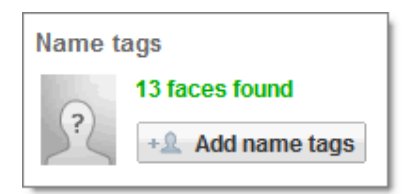

- 2) 写真の中の人物に名前を付ける
- ・ [**マイ フォト**] タブの右側にある [**名前タグを追加**] ボタンをクリックする。 (このボタンは [**人物**] タブの上部にもあります)。
- ・写真の中の顔がフィルムストリップに表示される。類似した顔がグループ化されるので、わずか 数クリックで数百個もの名前タグを付けることができる。顔の各グループで、そのグループに含 めたくない顔のチェックボックスをオフにする。
- ・写真に名前を割り当てる。参考までに人物のフルネームを使用することができるが、閲覧者に対してはニックネームのみが表示される。

### 撤収編

- 1.デスクトップ上のフォルダ、ファイルの削除
  - ・ 画像その他は全てデスクトップ上の「ALBUM」という名のフォルダーにあるので、このフォルダを右クリックして「削除」をクリック。
- 2. 「Picasa3」のアンインストール
  - 「スタート」ボタン「コントロール・パネル」「プログラムの追加と削除」を開いて、「Picasa3」
     を指定し削除してください。